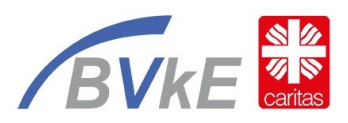

# "Wir sind unterwegs 2024 – rund um Deutschland" Jugendhilfe bewegt!

#### Demokratie braucht Bewegung

### A. Installation der Strava-App

- 1. *Strava-App* im Google-Play-Store oder Apple-App-Store suchen und finden
- 2. App auf das Endgerät (GPS fähig) installieren
- 3. Registrierungsmethode wählen oder wenn schon registriert direkt anmelden
  - a. um mit Facebook und Google fortzufahren, muss das Facebook bzw. Google-Konto angegeben werden
  - b. oder E-Mail-Adresse und ein Kennwort festlegen
- 4. Alle folgende Abfrage entsprechend beantworten. Zu beachten:
  - a. die App kann Kostostenfrei genutzt werden für die Challenge
  - b. den Zugriff auf die GPS-Daten unbedingt zugelassen

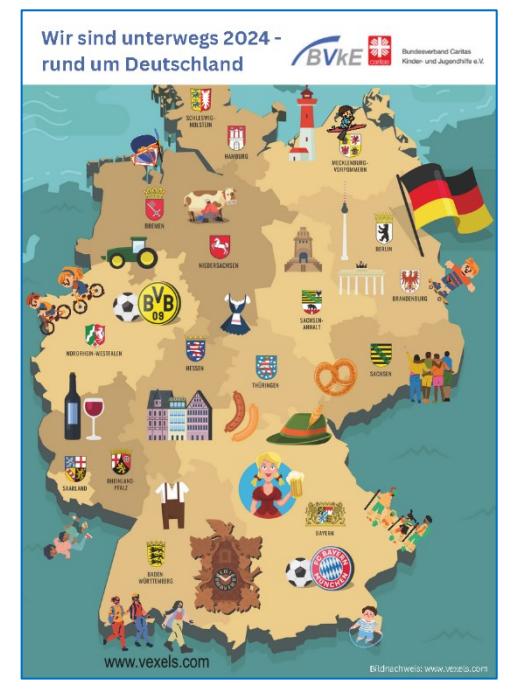

# B. Erste Einstellung mit der Strava-App auf dem Endgerät

- 5. Im unteren Bereich der App gibt es 5 Bereiche  $\rightarrow$  den Punkt "*Gruppe*" auswählen.
- 6. Im oberen Bereich sind drei Reiter zu sehen  $\rightarrow$  den Reiter "*Clubs*" verwenden.
- 7. "*BVkE Einmal rund um Deutschland*" suchen → Club auswählen und orangenen Bereich "*Beitreten*" verwenden

# C. Aufzeichnen der Bewegungseinheit

- 8. App einschalten und im unteren Bereich auf den Punkt "Aufzeichnen" gehen
- Über dem Startbutton könnt Ihr den zweiten Button verwenden, um die Sportart (gehen, rennen, Fahrrad, Kanu, usw.) auszuwählen → entsprechende Sportart auswählen
- 10. "Start" Button drücken und es wird jeder Meter gezählt ☺ → bis …
- 11. ... Ihr "Stopp" drückt und danach "Beenden"
- 12. Abschließend müsst Ihr unbedingt noch eure "*Aktivität speichern*" → Ihr könnt vorher eurer Aktivität gerne noch einen Namen geben.
- 13. Eure Aktivität wird automatisch im Club angezeigt!